## VIEWING YOUR RECORDER ON EDGE

2. Locate '...' at the top right corner of the screen 3. Right click near '...' and left click '*Customize toolbar*'

4. Scroll down the Customize Toolbar menu 5 Click on 'Internet explorer mode button'

1. Open '*Microsoft EDGE*'

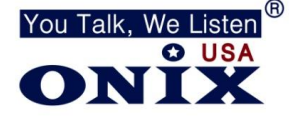

| Locate 'Internet Explorer compatibility'<br>Change your setting to match the following:                                                                                                    |                                |                    |  |
|----------------------------------------------------------------------------------------------------|--------------------------------|--------------------|--|
| Let Internet Explorer open sites in Microsoft Edge ⑦                                                                                                    | Always (Re                     | commended) 🗸       |  |
| When browsing in Internet Explorer you can choose to automatically open sites in Microsoft Edge                                                                                                    |                                |                    |  |
|                                                                                                    |                                |                    |  |
| Allow sites to be reloaded in Internet Explorer mode                                                                                                    |                                | Allow $\checkmark$ |  |
| Allow sites to be reloaded in Internet Explorer mode ⑦<br>When browsing in Microsoft Edge, if a site requires Internet Explorer for compatibility, you can c<br>Explorer mode                        | hoose to reload it in Internet | Allow 🗸            |  |
| Allow sites to be reloaded in Internet Explorer mode ⑦ When browsing in Microsoft Edge, if a site requires Internet Explorer for compatibility, you can c Explorer mode Internet Explorer mode pages | hoose to reload it in Internet | Allow ~            |  |

- 11. Open new tab and put in your IP address
- 12. At the top right corner select '*Reload tab in Internet Explorer Mode*'
- 13. Click box to 'Allow site to be reloaded in Internet Explorer Mode Next Time'
- 14. Click Done
- 15. Put in your User Name and Password